## Guida: come mettere i link

*N.B.* Questa piccola guida vi insegnerà come mettere manualmente i link ipertestuali su Word e Libreoffice. Se state utilizzando <u>Magebook</u> o <u>LibroGameCreator3</u>, otterrete un file che ha già i link e non sarà necessario inserirli manualmente.

## Come mettere i link ai paragrafi (Microsoft Word)

Innanzitutto dovete insegnare a Word dove si trovano i titoli dei paragrafi. Evidenziate il numero/titolo di un paragrafo, andate su **Inserisci > Collegamenti > Segnalibro**, scrivete il nome del segnalibro e cliccate su **Aggiungi**.

| File   | Home    | Inserisci     | Disegno Prog                     | ettazione Layou | t Riferimer          | nti Lettere Revisione Visualizza Gu                           | ida Acrobat          |              |              |                                                                                         | 🖵 Commenti 🖌                 | 🕈 Modifica 🖌 🔀           |
|--------|---------|---------------|----------------------------------|-----------------|----------------------|---------------------------------------------------------------|----------------------|--------------|--------------|-----------------------------------------------------------------------------------------|------------------------------|--------------------------|
| Pagine | Tabella | Immagini<br>v | Forme ¥<br>G Icone<br>Modelli 3D | SmartArt        | Riutilizza<br>i file | H Ottieni componenti aggiuntivi W     Wikipedia     Wikipedia | Video                | Collegamenti | Commento     | <ul> <li>Intestazione *</li> <li>Piè di pagina *</li> <li>Numero di pagina *</li> </ul> | Casella di<br>testo Y AE Y O | Π Equazione<br>Ω Simbolo |
|        | Tabelle |               | Illustrazion                     | i .             | Riutilizza i file    | Componenti aggiuntivi                                         | Elementi multimedial |              | Commenti     | Intestazione e piè di pagina                                                            | Testo                        | Simboli                  |
| -      |         |               |                                  |                 | 1 - 1 - 1 -          | 1 · 🔆 · i · 1 · i · 2 · i · 3 · i · 4 · i ·                   | 5 • 1 • 6 • 1 •      | Collegamento | Segnalibro ( | iferimento<br>Incrociato                                                                |                              |                          |

Ripetere con tutti gli altri paragrafi.

*N.B.* Il nome del segnalibro assegnato manualmente non può essere composto di soli numeri. Se il pulsante Aggiungi non è cliccabile, far precedere il numero da una lettera (es: a1), o scrivere il numero a lettere anziché in cifre (es: uno).

| Segnalibro          | ? ×      | Segnalibro          | ? ×        |
|---------------------|----------|---------------------|------------|
| Nome segnalibro:    |          | Nome segnalibro:    | N///       |
| 1                   | Aggiungi | a1                  | - Aggiungi |
| <b>^</b>            | Elimina  |                     | Elimina    |
|                     | Vai      |                     | Vai        |
|                     |          |                     |            |
|                     |          |                     |            |
|                     |          |                     |            |
| Ordina per:  Nome   |          | Ordina per:  Nome   |            |
| O <u>P</u> osizione |          | O <u>P</u> osizione |            |
| Segnalibri nascosti |          | Segnalibri nascosti |            |
|                     | Annulla  |                     | Annulla    |

Quando vorrete linkare i rimandi ai titoli dei paragrafi, basterà selezionare il testo del rimando che si vuole linkare:

Se vuoi chiederle come puoi esserle utile, vai all'8.

Cliccate quindi sul tab Inserisci, poi sulla freccetta sotto Collegamenti, e infine selezionate Collegamento o Inserisci collegamento.

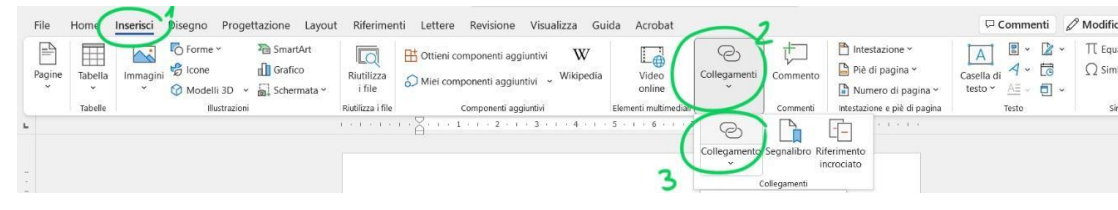

Nella finestra che compare, cliccate sul pulsante **Segnalibri** sulla destra. A questo punto comparirà una lista dei Segnalibri che avete inserito precedentemente. Basterà cliccare sul numero che volete linkare e cliccare su **OK**.

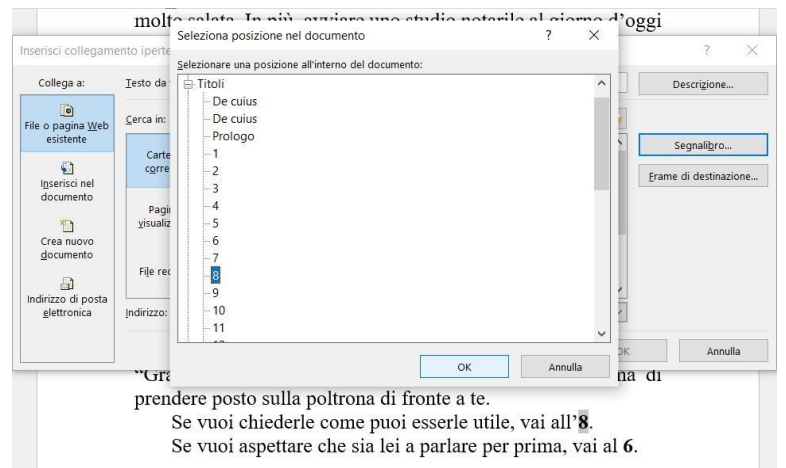

In alternativa, potete anche scrivere a mano # seguito dal numero di paragrafo nella **barra "Indirizzo"** in basso e cliccare su **OK**.

Buon lavoro!

## Come mettere i link ai paragrafi (Libreoffice Writer)

Innanzitutto dovete insegnare a Libreoffice dove si trovano i titoli dei paragrafi. Evidenziate il numero/titolo di un paragrafo, andate su **Inserisci > Segnalibro**, scrivete il nome del segnalibro e cliccate su **Aggiungi**.

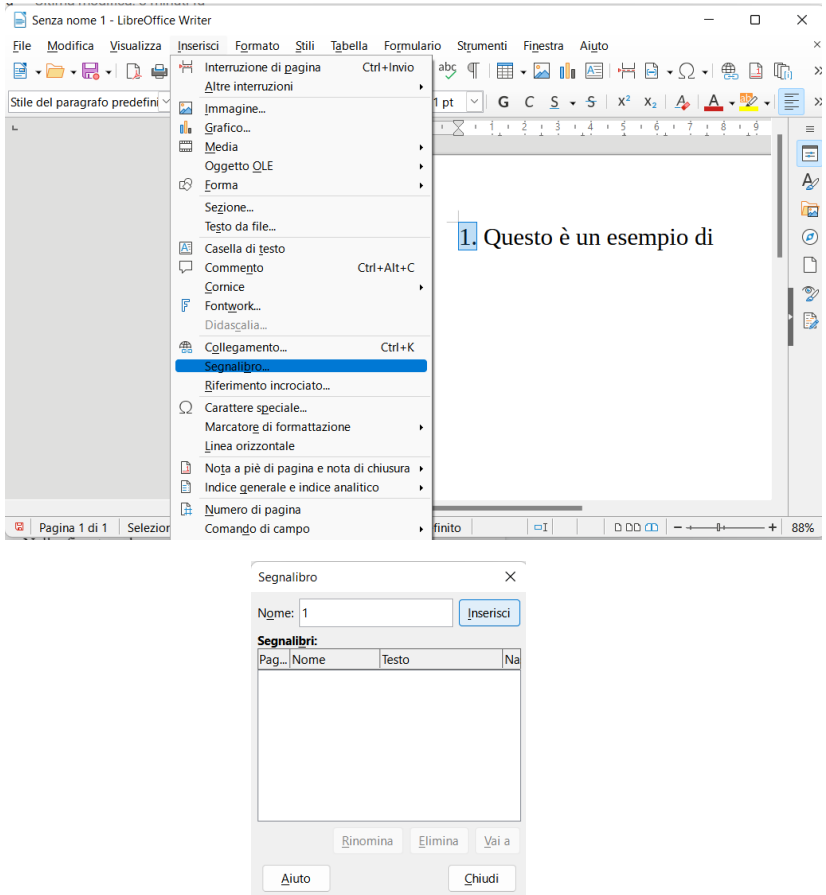

Ripetere con tutti gli altri paragrafi.

Quando vorrete linkare i rimandi ai titoli dei paragrafi, basterà selezionare il testo del rimando che si vuole linkare. Cliccate quindi sul tab **Inserisci > Collegamento (Ctrl + K)** 

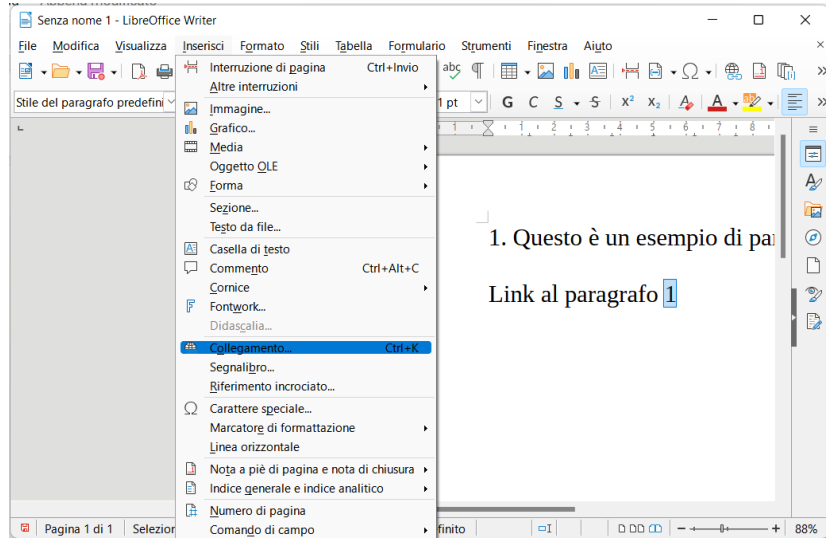

Nella finestra che compare mettete come **URL** il nome del segnalibro preceduto da un cancelletto, ad esempio #1 e cliccate **OK** 

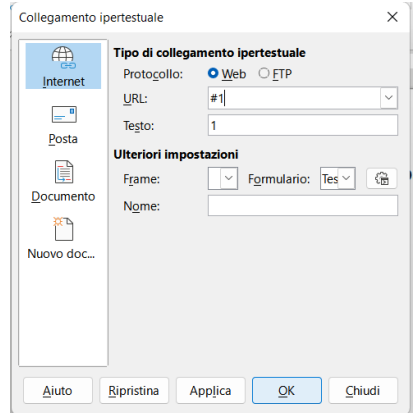

Buon lavoro!